①Edgeの公式サイトから、右上部の "・・・"をクリックしメニューから右下の"設定"を選択する。

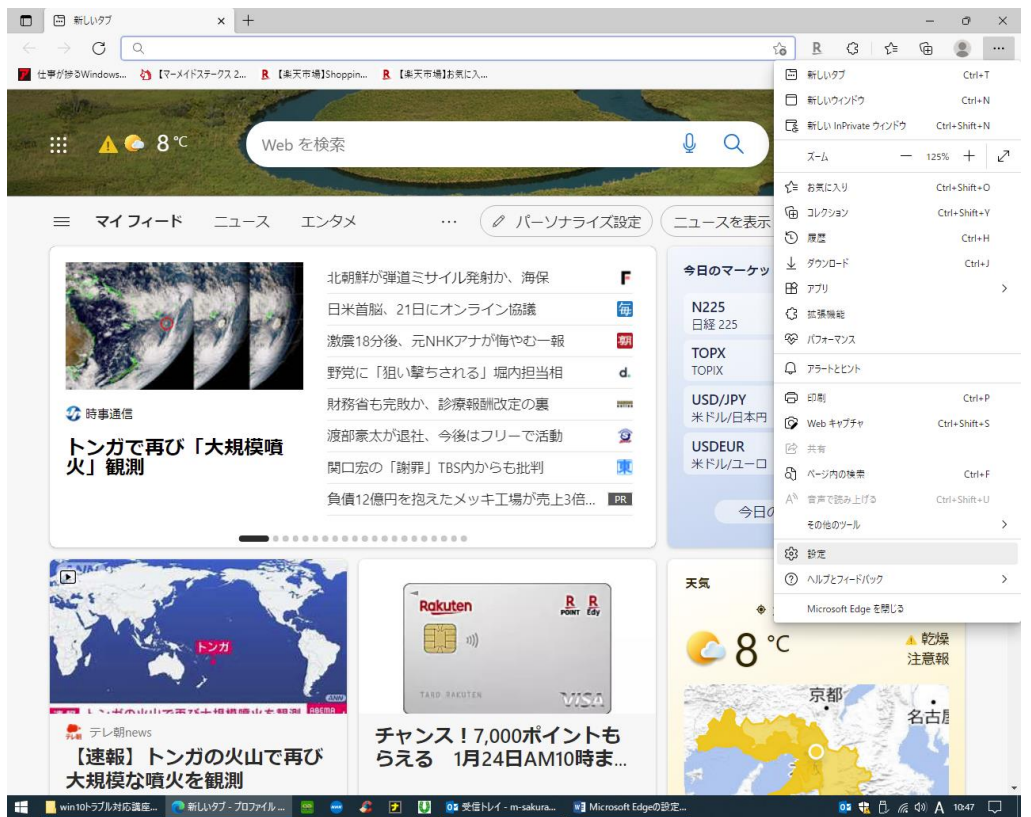

## ②次に、左上の"三"設定をクリックし、"プライバシー、検索、サービス"を選択する。

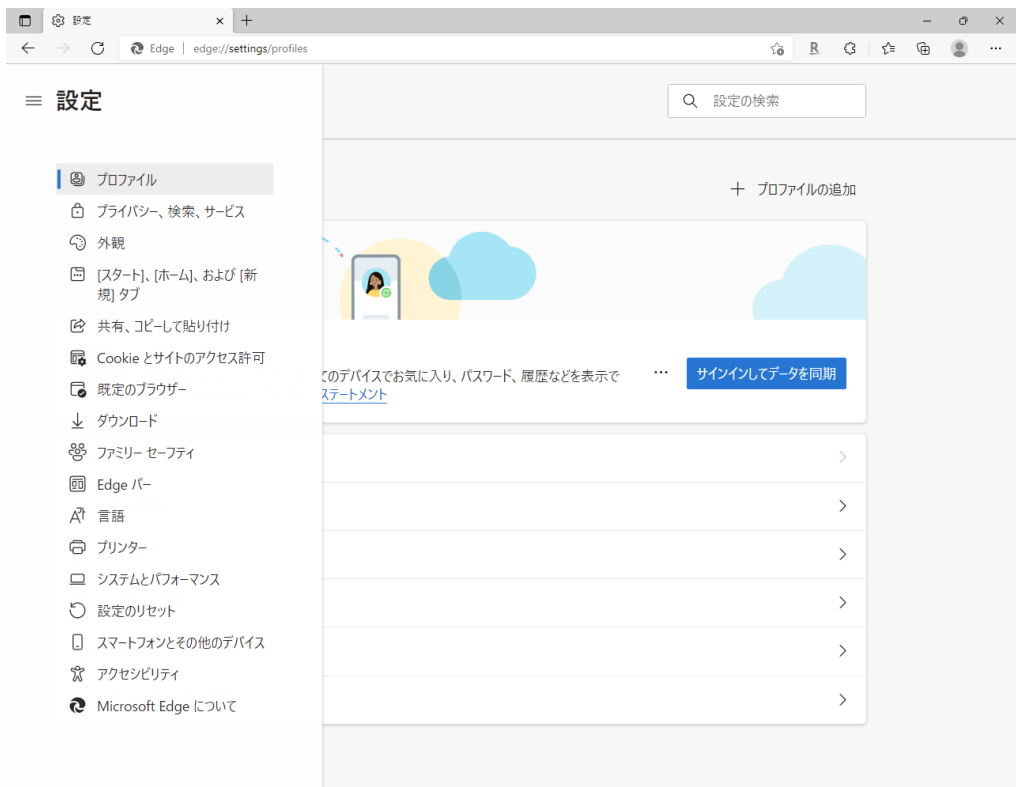

🔠 📙 win 10トラブル対応講座... 🕐 設定 - プロファイル 1 - ... 🧧 😁 🦧 🗾 🚺 🔯 受信トレイ - m-sakura... 📑 Mict

oo 🕆 🛱 🧖 (4) 🗛 10:55 💭

③次に、"閲覧データをクリア"の下の、"今すぐの閲覧データをクリア"の右側の 「クリアするデータの選択」をクリックする。

|                                                                                                    |                                                                                                    |                                                              |     | · ^ |
|----------------------------------------------------------------------------------------------------|----------------------------------------------------------------------------------------------------|--------------------------------------------------------------|-----|-----|
| ightarrow C & Edge   edge://settings/privacy                                                                                                  |                                                                                                    | 6 <u>R</u> 3                                                 | r 🛈 |     |
| 設定                                                                                                    |                                                                                                    | Q 設定の検索                                                      |     |     |
| <ul> <li>すべてのサイトでほとんどのトラッカーを許可<br/>する</li> <li>コンテンツと広告がパーソナル設定される可<br/>能性があります</li> <li>サイトは遇切に機能します</li> <li>既知の有害なトラッカーをプロックします</li> </ul> | <ul> <li>アクセスしたことがないサイトからのトラッカーをプロックします</li> <li>コンテンツと広告はほとんどパーソナル設定されない可能性があります</li> <li>サイトは遇切に機能します</li> <li>既知の有害なトラッカーをプロックします</li> </ul> | <ul> <li>         かま         ・         ・         ・</li></ul> |     |     |
| ユーザーの追跡がブロックされているサイトを表示する<br>例外<br>選択したサイトですべてのトラッカーを許可する                                                                                     |                                                                                                    | >                                                            |     |     |
|                                                                                                    |                                                                                                    |                                                              |     |     |
| InPrivate で閲覧するときは、常に "厳密" な<br>問 覧 デークをクリア                                                                                                   | 追跡防止を使用する                                                                                                    |                                                              |     |     |
| InPrivate で閲覧するときは、常に "厳密" な<br><b>閲覧データをクリア</b><br>これには、履歴、バスワード、Cookie などが含まれ                                                               | 追跡防止を使用する<br>ます。このプロファイルのデータのみが削除されます。                                                                                                    | <ul><li>データの管理</li></ul>                                     |     |     |
| InPrivate で閲覧するときは、常に "厳密" な<br><b>閲覧データをクリア</b><br>これには、履歴、パスワード、Cookie などが含まれ<br>今すく閲覧データをクリア                                               | 追跡防止を使用する<br>ます。このプロファイルのデータのみが削除されます。                                                                                                    | <ul> <li>データの管理</li> <li>クリアするデータの選択</li> </ul>              |     |     |

## ④次に、全てのチェックボックスに印を入れて、「今すぐクリア」をクリックする。

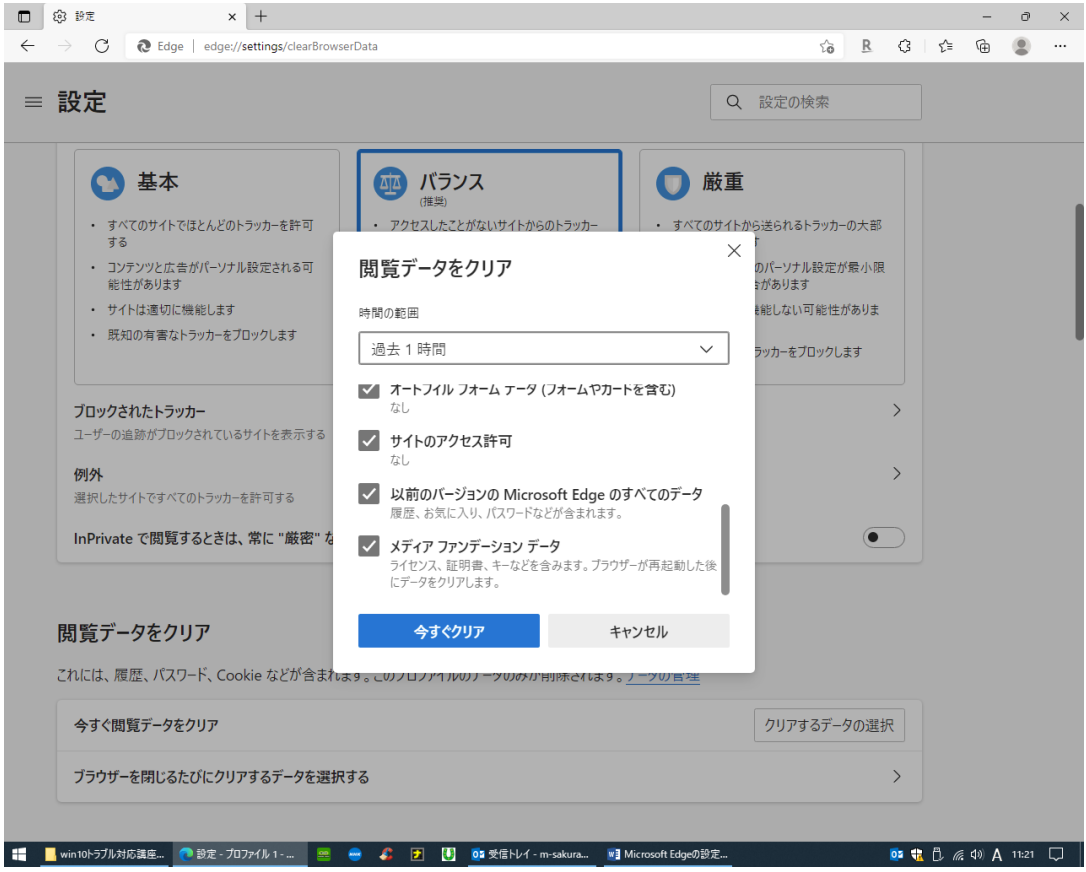

⑤次に、"プラウザーを閉じるたびにクリアするデータを選択する"の右側の"> "記号ををクリックする。

| C Rege edge://settings/privacy                                                         |                                                                                                    | G R G G 🖨 🔒                                                    |  |  |  |  |  |  |  |  |  |  |
|----------------------------------------------------------------------------------------|----------------------------------------------------------------------------------------------------|----------------------------------------------------------------|--|--|--|--|--|--|--|--|--|--|
| 設定                                                                                     |                                                                                                    | Q 設定の検索                                                        |  |  |  |  |  |  |  |  |  |  |
| <ul> <li>シレングングレングングログロング、シングングングレンジングングシングシングシングシングシングシングシングシングシングシングシングシング</li></ul> | ビスス (理知)     アクセスしたことがないサイトからのトラッカー<br>をプロックします     コンテンツと広告はほとんどパーソナル設定されない可能性があります     サイトは適切に機能します     既知の有害なトラッカーをプロックします | <ul> <li>         ・ 放重         ・         ・         ・</li></ul> |  |  |  |  |  |  |  |  |  |  |
| InDrivate で閲覧するときけ、受け "厳密" た                                                           | 追跡防止を使用する                                                                                                    |                                                                |  |  |  |  |  |  |  |  |  |  |
| InPrivate で閲覧するときは、常に "厳密" な<br>閲覧データをクリア<br>これには、履歴、パスワード、Cookie などが含まれ               | <b>追跡防止を使用する</b><br>ます。このプロファイルのデータのみが削除されます。                                                                                 | 。<br><u>データの管理</u>                                             |  |  |  |  |  |  |  |  |  |  |

## ⑥次に、右側の"チェック"を全て青にしたら終了です。(このままサイトを閉じます)

|              | (\$P) 設定             |            | ×          | +             |            |            |          |                      |             |     |       |            |        |   |     |    |   |      |       | -   | 0     | ×      |
|--------------|----------------------|------------|------------|---------------|------------|------------|----------|----------------------|-------------|-----|-------|------------|--------|---|-----|----|---|------|-------|-----|-------|--------|
| $\leftarrow$ | $\rightarrow$ C      | C Edge     | edge://set | tings/clearBr | owsingData | aOnClose   |          |                      |             |     |       |            |        |   |     | íò | R | G    | €≦    | Ē   |       |        |
|              |                      |            |            |               |            |            |          |                      |             |     |       |            | _      |   |     |    |   |      |       |     |       |        |
| $\equiv$     | 設定                   |            |            |               |            |            |          |                      |             |     |       |            | 0      | 2 | 設定の | 検索 |   |      |       |     |       |        |
|              |                      |            |            |               |            |            |          |                      |             |     |       |            |        |   |     |    |   |      |       |     |       |        |
|              |                      |            |            |               |            |            |          |                      |             |     |       |            |        |   |     |    |   |      |       |     |       |        |
| $\leftarrow$ | プライバ                 | シー、検索      | 々、サー       | ビス / 閉        | じるとさ       | きに閲覧       | 覧デ-      | -9を                  | クリアす        | する  |       |            |        |   |     |    |   |      |       |     |       |        |
|              | ブラウザーを               | 閉じるたびに     | クリアするう     | データを選択        | する         |            |          |                      |             |     |       |            |        |   |     |    |   |      |       |     |       |        |
|              | 閲覧の履                 | 覆歴         |            |               |            |            |          |                      |             |     |       |            |        |   |     |    |   | D    |       |     |       |        |
|              | 46                   |            |            |               |            |            |          |                      |             |     |       |            |        |   |     |    |   |      |       |     |       |        |
|              | ダウンロー                | ードの履歴      |            |               |            |            |          |                      |             |     |       |            |        |   |     |    |   | D    |       |     |       |        |
|              | なし                   |            |            |               |            |            |          |                      |             |     |       |            |        |   |     |    |   |      |       |     |       |        |
|              | Cookie               | およびその他     | のサイト ラ     | データ           |            |            |          |                      |             |     |       |            |        |   |     |    |   | D    |       |     |       |        |
|              | 134 個の               | サイトから。ほと、  | んどのサイト     | からサインアウ       | トします。      |            |          |                      |             |     |       |            |        |   |     |    |   |      |       |     |       |        |
|              | 角                    | 解除しない      |            |               |            |            |          |                      |             |     |       |            |        |   |     |    | 追 | ba   |       |     |       |        |
|              | ガ                    | 欠のサイトの Coo | okie は、プラ  | ラウザーを閉じ       | てもクリアされ    | れません。      |          |                      |             |     |       |            |        |   |     |    |   |      |       |     |       |        |
|              |                      | 追加されたサイ    | 「トはありませ    | Ъ             |            |            |          |                      |             |     |       |            |        |   |     |    |   |      |       |     |       |        |
|              | キャッシュ                | ュされた画像と    | とファイル      |               |            |            |          |                      |             |     |       |            |        |   |     |    |   | D    |       |     |       |        |
|              | 7.3 MB 춘             | を解放します。一   | 部のサイトす     | では、次回のフ       | クセス時に      | 読み込みが      | 「遅くなる    | 5可能性                 | があります。      | •   |       |            |        |   |     |    |   |      |       |     |       |        |
|              | パスワート                | ۴          |            |               |            |            |          |                      |             |     |       |            |        |   |     |    |   | D    |       |     |       |        |
|              | なし                   |            |            |               |            |            |          |                      |             |     |       |            |        |   |     |    |   |      |       |     |       |        |
|              | オートフィ                | ィルフォーム デ   |            | ームやカードを       | 含む)        |            |          |                      |             |     |       |            |        |   |     |    |   | D    |       |     |       |        |
|              | なし                   |            |            |               |            |            |          |                      |             |     |       |            |        |   |     |    |   |      |       |     |       |        |
|              | #41.0                | マクセスます     |            |               |            |            |          |                      |             |     |       |            |        |   |     |    |   |      |       |     |       |        |
|              | リイト(/)<br>win10トラブル対 | リ応講座 💽     | 設定 - プロファ  | 1ル1 🧧         | : 😔 .      | <i>💈</i> 🔁 | <b>U</b> | <mark>0</mark> 2 受信ト | レイ - m-saku | ura | Mic 🛐 | rosoft Edg | peの設定… |   |     |    |   | os 🛟 | Ō. (1 | ♦ A | 11:35 | $\Box$ |